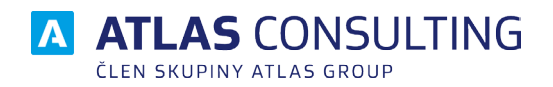

# MANAŽER SMLUV A DOKUMENTŮ

## SYSTÉMOVÁ PŘÍRUČKA

Verze dokumentu: Platnost od: 1.01 20.02.2020

## Obsah

| 1. Nároky na systém, změny součástí při instalaci | 3  |
|---------------------------------------------------|----|
| 1.1 Co je potřeba k provozu aplikace?             | 3  |
| 1.2 Co všechno se bude při instalaci dít?         | 3  |
| 2. Instalace                                      | 4  |
| 2.1 Automatické spuštění                          | 4  |
| 2.2 Lokální instalace                             | 4  |
| 2.3 Síťová instalace                              | 11 |
| 3. Aktivace produktu                              | 12 |
| Offline aktivace licencí                          | 14 |
| Offline deaktivace licencí                        | 15 |
| 4. Správa databází                                | 16 |
| 4.1. Převedení dat z aplikace SMLOUVY             | 16 |
| 4.2. Záloha a obnova databáze                     | 17 |
| 5. Notifikační centrum                            | 18 |
| 5.1 Nastavení SMTP serveru                        | 18 |
| 5.2 Upozornění po lbůtu pové cmlouvu              | 10 |
| <b>3.2</b> Opozomeni na nuty, nove smouvy         | 10 |
| 6. Aktualizace a odinstalace                      | 19 |
| 6.1 Aktualizace produktu                          | 19 |
| 6.2 Odinstalace aplikace                          | 19 |

## 1. Nároky na systém, změny součástí při instalaci

## 1.1 Co je potřeba k provozu aplikace?

Program **MANAŽER SMLUV A DOKUMENTŮ**, lze provozovat na každém běžném počítači s operačním systémem Microsoft Windows Vista a vyšším.

#### Technické požadavky:

- Místo na disku pro instalaci serveru: cca 450 MB + Databáze
- Systém: MS Windows 8 a vyšší
  - Windows Server 2012 a vyšší

Tiskové možnosti jsou definovány systémem Windows.

Moduly programu **MANAŽER SMLUV A DOKUMENTŮ** jsou určeny k instalaci na jednu samostatnou stanici, nebo na jeden síťový server s přístupem pro definovaný počet uživatelů (1, 5, 10, 25, 50).

## 1.2 Co všechno se bude při instalaci dít?

Předtím, než se pustíte do samotné instalace, vás jistě bude zajímat, co všechno provede instalátor svaším operačním systémem, jak to ovlivní vaši práci s počítačem, případně chod jiných aplikací.

Při instalaci programu bude v nabídce Start / Programy (případně Start / Všechny programy) vytvořena nabídka **MANAŽER SMLUV A DOKUMENTŮ**. Do ní budou umístěni zástupci pro spuštění jak samotného programu, tak vyvolání nápovědy. Aplikace samotná (včetně modulů) bude umístěna na pevném disku v uživatelsky zvolené složce, dle výběru typu instalace.

Vzhledem k zápisu do složky Program Files (či jiné) a také změnám v registrech operačního systému doporučujeme, aby na operačních systémech Windows Vista a vyšší byla instalace prováděna uživatelem s Administrátorským oprávněním, nejméně však členem skupiny Power User.

## 2. Instalace

## 2.1 Automatické spuštění

Instalační soubor stáhnete ze stránek www.atlascon.cz sekce "Ke stažení" a zde následně **MANAŽER SMLUV A DOKUMENTŮ**. Soubor není nutné stahovat, stačí jej spustit.

| 🐻 Průvodce instalací - MANA | AŽER SMLUV A DOKUMENTŮ                                                                                                    | _                                             |                                     | Х  |
|-----------------------------|----------------------------------------------------------------------------------------------------|-----------------------------------------------|-------------------------------------|----|
|                             | Vítá Vás průvodce ins<br>produktu MANAŽER S<br>DOKUMENTŮ.<br>Produkt MANAŽER SMLUV A DOKUMEN<br>bude nainstalován na Váš počítač.<br>Dříve než budete pokračovat, doporuč<br>spuštěné aplikace. | stalací<br>SMLU\<br>πŮ verze :<br>čuje se zav | <b>/ A</b><br>2.0.0.23<br>řít veške | ré |
| 6                           | Pokračujte klepnutím na tlačítko Další,<br>průvodce instalací tlačítkem Storno.                                                                                                    | nebo ukon                                     | čete                                |    |
|                             | <u>D</u> a                                                                                                    | alší >                                        | Stor                                | no |

## 2.2 Lokální instalace

Instalace je proces, v jehož průběhu dojde ke zkopírování souborů z instalačního balíčku, potřebných pro provoz produktu na příslušném počítači, včetně vytvoření složky a zástupců v nabídce Start a přípravěaplikace na provoz.

#### Spuštění instalace

Pokud jste si stáhli Instalaci aplikace **MANAŽER SMLUV A DOKUMENTŮ** můžeme snadno spustit instalaci klepnutím na stažený Instalační soubor **setup\_msad.exe** std. cesta ("C:\User\Stažené soubory", kde User je název uživatelského profilu na danem PC.

#### Průvodce instalací – začátek instalačního procesu

Ať už instalaci spouštíme jakýmkoli způsobem, spustí se **Průvodce instalací**, který vás provede následujícími kroky. V prvním kroku vás instalační program seznámí s počátkem instalačního procesu, přičemž je doporučeno ukončit všechny běžící aplikace. Chceme-li instalaci přerušit a vrátit se k ní později, klepněte natlačítko **Storno**, pro pokračování je určeno tlačítko **Další**.

#### Licenční smlouva

V následujícím kroku jste Průvodcem instalací vyzváni k seznámení se s podmínkami Licenčního ujednání a k potvrzení souhlasu s jeho obsahem. Pokud nesouhlasíte s body tohoto Licenčního ujednání, není možné v instalaci pokračovat. Jakmile je označena volba **Souhlasím s podmínkami licenčního ujednání**, je Průvodcem zpřístupněno tlačítko **Další**, pomocí kterého můžete pokračovat k následujícímu kroku průvodce.

| 🐻 Prů | vodce instalací - MANAŽER SMLUV A DOKUMENTŮ —                                                                        |        | × |
|-------|----------------------------------------------------------------------------------------------------|--------|---|
| Lic   | <b>enční smlouva</b><br>Dříve než budete pokračovat, přečtěte si prosím pozorně následující důležité<br>informace.   | Ę      |   |
|       | Přečtěte si prosím tuto licenční smlouvu. Musíte souhlasit s podmínkami této smlo<br>aby instalace mohla pokračovat. | ouvy,  |   |
|       | LICENČNÍ PODMÍNKY                                                                                                    | ^      |   |
|       |                                                                                                    |        |   |
|       | o užití programového produktu (software)                                                                             |        |   |
|       | (dále jen "Licenční podmínky")                                                                                       |        |   |
|       |                                                                                                    |        |   |
|       | mezi společností ATLAS consultina spol. s r.o IČO: 46578706                                                          | × .    |   |
|       | ● Souhlasím s podmínkami licenční smlouvy                                                                            |        |   |
|       | O <u>N</u> esouhlasím s podmínkami licenční smlouvy                                                                  |        |   |
|       | < <u>Z</u> pět <u>D</u> alší >                                                                                       | Storno |   |

#### Volba cílového adresáře

V dalším kroku je již vyžadována kontrola uživatelem a případné rozhodnutí, kam má být na pevný disk instalována aplikace. Instalátor nabízí použití předdefinované cesty "*C*:\*ATLAS consulting*\*MANAŽER SMLUV A DOKUMENTŮ*", která může být stiskem tlačítka **Procházet** změněna.. Je-li potřeba v tomto kroku instalaci přerušit, použijte tlačítko **Storno**, pro pokračování opět tlačítko **Další**.

| 📸 Průvodce instalací - MANAŽER SMLUV A DOKUMENTŮ                                            | —        |            | ×  |
|---------------------------------------------------------------------------------------------|----------|------------|----|
| <b>Zvolte cílové umístění</b><br>Kam má být produkt MANAŽER SMLUV A DOKUMENTŮ nainstalován? |          | Ę          |    |
| Průvodce nainstaluje produkt MANAŽER SMLUV A DOKUMEN<br>složky.                             | TŮ do n  | ásledující | Ī  |
| Pokračujte klepnutím na tlačítko Další. Chcete-li zvolit jinou složku, klej<br>Procházet.   | pněte na | a tlačítko |    |
| C:\Atlas Consulting\MANAŽER SMLUV A DOKUMENTŮ                                               | Prod     | názet      |    |
|                                                                                             |          |            |    |
|                                                                                             |          |            |    |
|                                                                                             |          |            |    |
| Instalace vyžaduje nejméně 0,8 MB volného místa na disku.                                   |          |            |    |
| < <u>Z</u> pět <u>D</u> alší                                                                | >        | Stor       | no |

#### Volba typu instalace

Nyní v Průvodci instalaci následuje volba typu instalace. Automaticky je vybrán typ **Lokální instalace**, který ponechte, a opět klikněte na tlačítko **Další**.

| Jaké součásti mají být nainstalovány?<br>Začkrtněte součásti, které mají být nainstalovány; součásti, l | vteré se nemaií instalovat |
|----------------------------------------------------------------------------------------------------|----------------------------|
| ponechte nezaškrtnuté. Pokračujte klepnutím na tlačítko Dalš                                            | í.                         |
|                                                                                                    | 190.0 ME                   |
| V Apikachi server                                                                                       | 109,0 MD                   |
| Nierroska aplikace     Databázová podpora Firebird 3                                                    | 9.8 MB                     |
| Utilita pro přechod ze starších verzí Firebird                                                          | -,                         |
|                                                                                                    |                            |
|                                                                                                    |                            |
|                                                                                                    |                            |
| Vybrané součásti vyžadují nejméně 294.1 MB místa na disku.                                              |                            |

#### Výběr složky v nabídce Start

Krok následující s sebou přináší možnost zvolit, jaká programová skupina bude pro program vytvořena v nabídce Start. Instalační program automaticky nabízí vytvoření skupiny s názvem **MANAŽER SMLUV A DOKUMENTŮ** přímo do nabídky **Programy** (případně **Všechny programy**). Pokud nechcete, aby byla programová skupina vytvořena, máte možnost označit volbu **Nevytvářet složku v nabídce Start**. Pro potvrzení vaší volby a pokračování v Průvodci klepněte na tlačítko **Další**.

| 📸 Průvodce instalací - MANAŽER SMLUV A DOKUMENTŮ                                       |                 | _        |          | $\times$ |
|----------------------------------------------------------------------------------------|-----------------|----------|----------|----------|
| Vyberte složku v nabídce Start<br>Kam má průvodce instalací umístit zástupce aplikace? |                 |          | Ę        | 3        |
| Průvodce instalací vytvoří zástupce aplikace v nás                                     | ledující složo  | ce nabíd | ky       |          |
| Pokračujte klepnutím na tlačítko Další. Chcete-li zvolit jinou<br>Procházet.           | složku, klepi   | něte na  | tlačítko |          |
| MANAŽER SMLUV A DOKUMENTŮ                                                              |                 | Procha   | ázet     |          |
| Nevytvářet složku v nabídce Start                                                      |                 |          |          |          |
|                                                                                        |                 |          |          |          |
| < <u>Z</u> pět                                                                         | <u>D</u> alší > | >        | Storr    | 10       |

#### Nastavení serveru

V této částí instalace definujete nastavení aplikačního serveru, který se stará o komunikaci s databází, díky této technologii jste schopni přihlásit se do aplikace i mimo vnitřní siť, samozřejmě za podmínek, že bude daný server, na daném portu dostupný "z venku". Komunikace probíhá standardně přes **HTTP** protokol, s možností nastavit **HTTPS** (za předpokladu, že vlastníte certifikát pro HTTPS komunikaci)

Prvním bodem je definování komunikačního portu. Tento port nesmí být systémem obsazený. Doporučujeme provést "**Test dostupnosti portu**". **Tento port musí byt povolen ve vašem Firewallu**.

Následujícím bodem je definování hesla pro přístup do administrace aplikačního serveru, zde následně můžete definovat a upravovat uživatele, změnit cestu k databázi, přejmenovat služby, nastavit zálohování databáze, zasílání upozornění na lhůty atp. Toto heslo by měl znát pouze správce sítě. **Defaultní heslo je masterkey, důrazně však doporučujeme heslo změnit.** 

| 📸 Průvodce instalací - MANAŽER SMLUV A DOKUMENTŮ — 🗌                                                                                                    | × |
|----------------------------------------------------------------------------------------------------|---|
| Nastavení serveru<br>Zadejte základní nastavení pro spuštění serveru.                                                                                                    |   |
| Zadejte port, na kterém bude server komunikovat s klientem. Tento port nesmí být<br>systémem obsazený, proveď te prosím kontrolu dostupnosti.<br>Port: 8080 Test dostupnosti portu                       |   |
| Zadejte heslo pro administrátora serveru. Administrátor má jako jediný přístup k<br>nastavení serveru a může tak nastavit základní vlastnosti a umístění ukládání dat.<br>Heslo: ******** Zobrazit heslo |   |
| Další nastavení serveru zadejte v samostatné utilitě Administrace serveru.<br>☑ Spustit server po dokončení instalace.                                                                                   |   |
| < <u>Z</u> pět <u>D</u> alší > Storno                                                                                                    |   |

#### Nastavení klientské části

V následujícím kroku nastavujete adresu počítače, kde je umístěn aplikační server. V rámci lokální instalace je zde uveden počítač, na kterém aktuálně provádíte instalaci aplikace. Není tedy nutné zde cokoliv upravovat.

| 👸 Průvodce ins              | talací - MANAŽER SMLUV A DOKUMENTŮ – 🗆 🗙                                                                           |
|-----------------------------|----------------------------------------------------------------------------------------------------|
| Nastavení kl<br>Zadejte zá  | lientské stanice<br>kladní nastavení pro klientskou stanici.                                                       |
| Zadejte pro<br>Toto lze tal | otokol, port a adresu, na kterém bude klient komunikovat se serverem.<br>ké změnit v nastavení klientské aplikace. |
| Protokol:                   | HTTP 🗸                                                                                                    |
| Adresa:                     | 192.168.3.75                                                                                                    |
| Port:                       | 8080                                                                                                    |
|                             |                                                                                                    |
|                             |                                                                                                    |
|                             |                                                                                                    |
|                             |                                                                                                    |
|                             |                                                                                                    |
|                             |                                                                                                    |
|                             | < <u>Z</u> pět <u>D</u> alší > Storno                                                                              |

#### Shrnutí zadaných údajů

V tomto kroku jsou shrnuty informace, jež byly v průběhu předchozích kroků zadány Průvodci instalací. V tuto chvíli máte stále možnost návratu pomocí tlačítka **Zpět** ke kterémukoliv z předcházejících kroků a provedenou volbu změnit. Jsou-li všechny údaje v pořádku, lze instalaci zahájit klepnutím na tlačítko **Instalovat**.

| 📸 Průvodce instalací - MANAŽER SMLUV A DOKUMENTŮ 🛛 🚽 —                                                                                   |     | $\times$ |
|----------------------------------------------------------------------------------------------------|-----|----------|
| <b>Instalace je připravena</b><br>Průvodce instalací je nyní připraven nainstalovat produkt MANAŽER SMLUV A<br>DOKUMENTŮ na Váš počítač. |     | <b>R</b> |
| Pokračujte v instalaci klepnutím na tlačítko Instalovat. Přejete-li si změnit někt<br>nastavení instalace, klepněte na tlačítko Zpět.    | erá |          |
| Cílové umístění:<br>C:\Atlas Consulting\MANAŽER SMLUV A DOKUMENTŮ                                                                        |     | ^        |
| Typ instalace:<br>Lokální instalace                                                                                                    |     |          |
| Vybrané součásti:<br>Aplikační server<br>Klientská aplikace                                                                              |     |          |
| Složka v nabídce Start:<br>MANAŽER SMLUV A DOKUMENTŮ                                                                                     |     | , I      |
| <                                                                                                    | >   |          |
| < <u>Z</u> pět <u>I</u> nstalovat                                                                                                    | S   | torno    |

#### Průběh instalace

Nyní probíhá kopírování souborů produktu **MANAŽER SMLUV A DOKUMENTŮ** do vašeho počítače. Spolu s instalací souborů probíhá nastavení vašeho počítače pro provoz programu a je vytvořena zvolená programová skupina v nabídce Start, do níž jsou umístěni již zmínění zástupci.

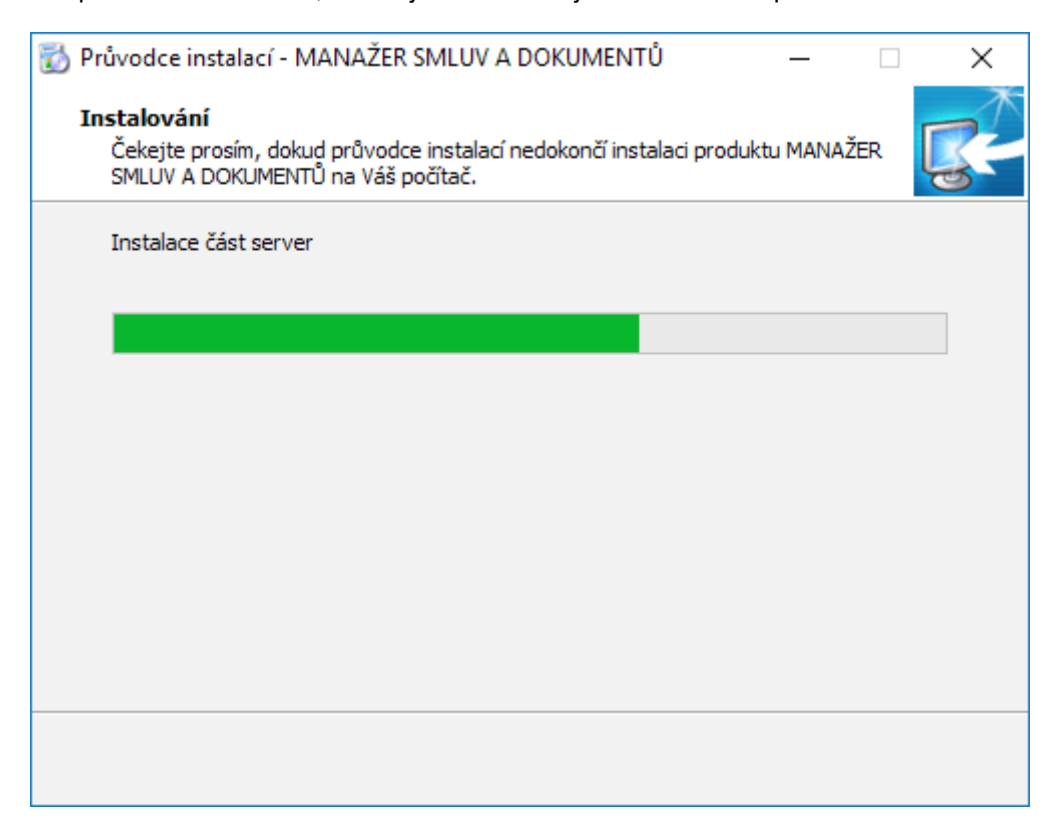

#### Dokončení instalace

V posledním kroku vás průvodce instalací informuje o úspěšném dokončení celého procesu a nabídne vám volbu Spustit klienta a Spustit Administraci serveru, které jsou automaticky nastaveny. Chcete-li program a administraci spustit později, odstraňte zatržítka u těchto voleb. Klepnutím na tlačítko **Dokončit** ukončíte průvodce instalací a v případě ponechání voleb, bude spuštěna aplikace a Průvodce registrací.

| 🐻 Průvodce instalací - MANA | ŽER SMLUV A DOKUMENTŮ                                                                                                    | _                             |                                         | $\times$         |
|-----------------------------|----------------------------------------------------------------------------------------------------|-------------------------------|-----------------------------------------|------------------|
|                             | Dokončuje se instal<br>MANAŽER SMLUVA<br>Průvodce instalací dokončil instalaci<br>A DOKUMENTŮ na Váš počítač. Prod<br>nainstalovaných zástupců.<br>Ukončete průvodce instalací klepnu<br>Ø Spustit Administraci serveru<br>Ø Spustit klienta | produktu MA<br>dukt Ize spust | Oduktu<br>MENT<br>NAŽER SM<br>it pomocí | <b>J</b><br>1LUV |
|                             |                                                                                                    | <u>D</u> okončit              |                                         |                  |

## 2.3 Síťová instalace

Pod pojmem síťová instalace rozumíme umístění produktu **MANAŽER SMLUV A DOKUMENTŮ** na server (v případě peer-to-peer sítě na vyhrazenou pracovní stanici) a přístup k programu na serveru z různých síťových stanic. Jedná se zde tedy o takzvanou **instalaci server - klient**. Pro takovouto instalaci je nezbytné, aby byla prováděna vždy správcem sítě nebo oprávněnou osobou, která může zajistit všechny z požadavků, jež budou dále v textu uvedeny.

#### Síťová instalace ve zkratce

Síťovou instalaci můžeme shrnout do několika kroků:

- 1. Vytvořte na pevném disku serveru adresář
- 2. Tento adresář nasdílejte a zpřístupněte všem uživatelům s úplným oprávněním
- 3. Do vytvořeného adresáře proveďte na serveru síťovou instalaci produktu
- 4. Instalaci klientských stanic provedete tak, že ze sdílené složky na serveru spustíte soubor **NETSETUP.exe** na dané klientské stanici, ten za Vás provede instalaci klientské části na daný PC.
- 5. Po dokončení instalace klientů může být sdílení aplikace na serveru zrušeno, za předpokladu, že do něj uživatelé nebudou ukládat dokumenty

#### Příprava adresáře

Před započetím samotného instalačního procesu, jehož průběh je totožný jako u instalace lokání (viz předchozí kapitola), je potřeba připravit podmínky k instalaci na síť. Pokud počítáme se situací, kdy budeme instalovat více klientských stanic ze síťového adresáře,tak vytvoříme sdílenou složku na serveru odkud bude instalace prováděna.

#### Instalace

Jakmile je takto připraveno cílové umístění, je možné zahájit instalaci. A to shodným způsobem, jako bylo popsáno v předchozích kapitolách. Samotný instalační proces je totožný s instalací lokální, proto postupujte dle instrukcí v kapitole 2.2. Pouze při výběru **Volba typu instalace** je zapotřebí nastavit údaj **Síťová instalace**.

#### Spouštění z ostatních stanic

Při síťové instalaci se předpokládá, že produkt **MANAŽER SMLUV A DOKUMENTŮ** bude spouštěn nejen z jedné, ale z více uživatelských stanic. Aby produkt správně pracoval také na ostatních stanicích, je nezbytné zajistit,instalaci klientsé části na každé stanici (**nelze používat pouze sdílením aplikace MANAŽER SMLUV A DOKUMENTŮ na serveru**)

#### Instalace klientských stanic

Instalace klientských stanic je velmi jednoduchá. Pokud byl adresář na serveru nasdílen a byla provedena řádná síťová instalace, provedete instalaci klientů tak,že na klientské stanici spustíte z této sdílené složky na serveru soubor **NETSETUP.exe**. Tento soubor provede instalaci klientské části na daném PC.

## 3. Aktivace produktu

Spustíme-li produkt **MANAŽER SMLUV A DOKUMENTŮ** poprvé, bude vašim prvním úkolem aktivace zakoupené licence. Produkt můžete aktivovat buď s pomocí Vašeho emailu a hesla nebo s pomocí licenčního klíče. Veškeré aktivační údaje Vám byly zaslány emailem po zakoupení produktu.

Předpokladem pro úspěšnou aktivaci produktu je mít povolenou komunikaci na portu **443 (HTTPS)** na adrese **registrace.atlascon.cz** 

Licenci lze aktivovat pouze na pc, kde je umístěn aplikační server (PC kde byla provedena instalace serveru) přes administratorské rozhraní serveru. Proklik do administrace z aplikace je viditelný pouze na serveru, naleznete ho v záložce "**Databáze**". Případně v adresáří **MANAŽER SMLUV A DOKUMENTŮ**/ **SERVER/ADMIN** a zde ikona **ServerAdmin.exe**.

Ověřování licence na klientech následně probihá přes aplikační server (defaultně port 8080)

Po spuštění administrace, klikněte na kartu "Licence" vyberte metodu aktivace a proveďte aktivaci.

|                                                                                                    |                                                                                                    | – 🗆 ×                            |
|----------------------------------------------------------------------------------------------------|----------------------------------------------------------------------------------------------------|----------------------------------|
| 🗹 MANAŽER                                                                                             | SMLUV A DOKUMENTŮ / SERVER ADMINISTRACE                                                                                                    | <u>Jazyk administrace: Česky</u> |
| Server<br>Databáze<br>Uživatelské účty<br>Notifikační centrum<br>Zálohování<br>Licence<br>Aktualizace | Licence<br>Produkt je aktivován, detail licence:<br>Zákazník:<br>E-mail:<br>D zákazníka: 57177<br>Platnost: 12.12.2019 - 12.12.2020<br>Max. zařížení: 1<br>Max. souč. připojení: 2<br>Licencované součásti:<br>1. MANAŽER SMLUV A DOKUMENTŮ<br>Platnost: 12.12.2019 - 12.12.2020<br>2. Šífrování - podpora zabezpečení dat<br>Platnost: 12.12.2019 - 12.12.2020 | Aktualizovat                     |
| 1.0.0.24                                                                                              |                                                                                                    |                                  |

Na klientských stanicích, které nebyly instalovány přes **NETSETUP.exe**, ale došlo k manuální instalaci produktu (**síťová instalace - KLIENT**), tak po prvním spuštění pouze zadáte adresu/název umístění aplikačního serveru.

#### Správa licencí

V produktu pod tlačítkem "**Licence**" naleznete odkaz na "**Správu licencí**". Tímto se Vám v prohlížeči otevře portál, do kterého se přihlásíte emailem a heslem. Ve Správě licencí můžete nahlížet, jaké licence máte zakoupeny a přiřazeny k danému účtu, popř. licence uvolňovat a párovat s jinými účty.

| A Klie            | ntský portál                |
|-------------------|-----------------------------|
| Uživatel (e-mail) |                             |
| Heslo             |                             |
| Přihlásit         | <u>Zapomněl jsem heslo…</u> |

#### Deaktivace licencí

V administraci pod tlačítkem "Licence" naleznete odkaz "Deaktivovat licenci". Tímto licenci uvolníte a můžete ji použít na jiném počítači.

## Offline aktivace licencí

V případě, že uživatel nemá přístup k internetu nebo je přístup omezen, z jakýchkoliv důvodů, je v aplikaci možnost aktivovat licence emailem,tzv. offline způsobem.

Jestliže se aktivátor nespojí s licenčním serverem, automaticky se zobrazí možnost aktivace emailem.

Na základě zadaného licenčního klíče se vytvoří šifrovaný záznam, který obsahuje informace nutné k aktivaci produktu.

Takto vygenerovaný požadavek následně uživatel pošle na adresu **aktivace@atlasgroup.cz** a to buď přes možnost "**Odeslat e-mailem**", kdy se otevře okno výchozího poštovního klienta s předvyplněnými daty, případně si můžete data uložit do souboru a zaslat požadavek na výše uvedenou adresu ručně.

Po odeslání požadavku na aktivaci, obdrží uživatel potvrzovací klíč, který zadá do druhé záložky v Aktivaci licence "Aktivační klíč" a aktivaci potvrdí tlačítkem Aktivovat.

|                                                                                             | Aktivace licence                                                       |                                          | × |
|---------------------------------------------------------------------------------------------|------------------------------------------------------------------------|------------------------------------------|---|
| Požadavek na aktivaci                                                                       | Aktivační klíč                                                         |                                          |   |
| Níže uvedený požada                                                                         | vek odešlete na e-mailovou adresu aktivace@atlasgroup.cz a přejděte na | a kartu "Aktivační klíč".                |   |
| TT6BGr97Sb57H9a<br>xak4c4iAXqm9Zqu<br>Z8qhn0Zve1nKQAK<br>12hxea5YNw+dUzn<br>tV3t4R3CNfUL5tD | DATA                                                                   | 4e776E5<br>nDmXDI3<br>706PQS9<br>JBk4nGJ |   |
| Uložit do souboru                                                                           | Kopírovat do schránky                                                  | Odeslat e-mailem                         |   |
|                                                                                             |                                                                        | Zavřít                                   |   |

## MANAŽER SMLUV A DOKUMENTŮ

## Offline deaktivace licencí

Postup pro deaktivaci licencí offline je velmi podobný aktivačnímu procesu, s tím rozdílem,že uživatel již neobdrží potvrzovací deaktivační kód, ale pouze odešle požadavek na deaktivaci. Po odeslání požadavku na deaktivaci dojde k uvolnění licence na Vašem zařízení a poté co obržíme Váš požadavek bude tento záznam o aktivaci vyčištěn i z našeho licenčního systému a následně je licenci připravena k použití na novém zařízení.

|                        | Deaktivace licence                                                                        | × |
|------------------------|-------------------------------------------------------------------------------------------|---|
| Dotaz na deaktivaci    | Potvrzení o deaktivaci                                                                    |   |
| Pro deaktivaci Va      | ší aktuální licence klikněte na tlačítko "Deaktivovat".                                   |   |
| Vygenerované po        | otvrzení o deaktivaci následně odešlete na e-mailovou adresu aktivace@atlasconsulting.cz. |   |
|                        |                                                                                           |   |
|                        |                                                                                           |   |
|                        |                                                                                           |   |
|                        |                                                                                           |   |
|                        |                                                                                           |   |
|                        |                                                                                           |   |
|                        | Deaktivovat                                                                               |   |
| Aktuální stav licence: | OK Zavřít                                                                                 |   |

## 4. Správa databází

Správu databází naleznete v administratorském rozhraní. Zde je možné databáze vytvářet, přepínat a také definovat kam a jak má ukládat dokumenty. Proklik do administrace z aplikace je viditelný pouze na serveru, naleznete ho v záložce "**Databáze**". Případně v adresáří **MANAŽER SMLUV A DOKUMENTŮ**/ **SERVER/ADMIN** a zde ikona **ServerAdmin.exe**.

|                     |                                   |                                                                                                    | – 🗆 X                            |
|---------------------|-----------------------------------|----------------------------------------------------------------------------------------------------|----------------------------------|
| ✓ MANAŽER           | SMLUV A DOKUME                    | NTŮ / SERVER ADMINISTRACE                                                                                                    | <u>Jazyk administrace: Česky</u> |
| Server              | Nastavení databáze a uklád        | lání dokumentů                                                                                                    |                                  |
| Databáze            | Umístění hlavní databáze:         | D:\Atlas consulting\MANAŽER SMLUV A DOKUMENTŮ 2\server\database\MSAD.fdb                                                                  |                                  |
| Uživatelské účty    | Databáze ukládání revize:         | D:\Atlas consulting\MANAŽER SMLUV A DOKUMENTŮ 2\server\database\MSAD_revize.fdb                                                           |                                  |
| Notifikační centrum | Změnit nastavení                  |                                                                                                    |                                  |
| Zálohování          | Typ ukládání dokumentů:           | Dokumenty se ukládají do databáze                                                                                                    |                                  |
| Licence             | Složka pro ukládání dokumentů:    | D:\Atlas consulting\MANAŽER SMLUV A DOKUMENTŮ 2\server\docs\                                                                              |                                  |
| Aktualizace         | Složka pro ukládání šablon:       | D:\Atlas consulting\MANAŽER SMLUV A DOKUMENTŮ 2\server\wordtemplate\                                                                      |                                  |
|                     | Změnit nastavení                  |                                                                                                    |                                  |
|                     | Nastavení přístupu do data        | báze Firebird                                                                                                    |                                  |
|                     | Server host:                      | 127.0.0.1                                                                                                    |                                  |
|                     | Port:                             | 3050                                                                                                    |                                  |
|                     | Heslo pro přístup do databáze:    | *******                                                                                                    |                                  |
|                     | Login pro přístup do databáze:    | SYSDBA                                                                                                    |                                  |
|                     | Změnit nastavení                  |                                                                                                    |                                  |
|                     | Šifrování databáze                |                                                                                                    |                                  |
|                     | Šifrovací klíč: (Nezadáno)        |                                                                                                    |                                  |
|                     | Certifikát: (Nezadáno)            |                                                                                                    |                                  |
|                     | Pozn - Pokud hudete noužívat začí | ze musí zadavat sirrováci klič.<br>frování databáze je putné zde mít zadán klíž neho certifikát, aby cprávně fungovaly ovrtémové operace. |                                  |
|                     | Network Martin                    | novem dotabace je natile začini izadan kile nebo cetenkat, aby spravne rungovaly systemove operace.                                       |                                  |
| 1.0.0.24            | ivastaveni sirrovani Utilita      | pro sinovani uatabaze                                                                                                    |                                  |

#### 4.1. Převedení dat z aplikace SMLOUVY

Jestliže jste vlastníkem aplikace SMLOUVY a přejete si data z této aplikace převést do aplikace MANAŽER SMLUV A DOKUMENTŮ máme pro Vás připravenou funkci, která tato data převede. Nepokoušejte se připojit databázi aplikace SMLOUVY na přímo, tato databáze ma odlišnou struktůru.

Pokud si data přejete převést, klikněte u položek umístění databáze na "**Změnit nastavení**", v následujícím dialogu zvolte možnost "**Převod databáze ze SMLOUVY**"

| 🤓 Konverze databáze      |               |                | _ | ×    |
|--------------------------|---------------|----------------|---|------|
| Konverze databáze z      | z produktu SM | ILOUVY         |   |      |
| Zdrojová databáze:       | l             |                |   |      |
| Cílová databáze:         |               |                |   | <br> |
| ✓ Převést revizi         | [             |                |   |      |
| Cílová revizní databáze: |               |                |   |      |
|                          |               |                |   |      |
|                          |               | Spustit převod |   |      |
|                          |               |                |   |      |

## 4.2. Záloha a obnova databáze

Záloha a obnova databáze je těsně svázána s databázovým serverem **Firebird**. Proces zálohy a obnovy neslouží jen k zabezpečení dat, ale i k údržbě databáze. Při vytváření záložního souboru (soubor s příponou .fbk) se zároveň provádí například fyzické odstranění vymazaných záznamů, optimalizace uložení dat, kontrola konzistence dat atd. Doporučujeme proto pravidelně provádět nejen zálohu, ale i obnovu databáze ze zálohy, jako součást údržby databáze.

Zálohu i obnovu je možné provádět pouze na serveru, tedy na počítači, kde je databázový soubor fyzicky umístěn. Záloha i obnova se provádí přes Administratorské rozhraní, sekce "**Zálohování**"

Je zde také možné nadefinovat automatikcé zálohování, včetně výběru kam se mají zálohy ukládat, komu zaslat email o provedení, kolik záloh maximálně má aplikace udržovat atd.

|                                                                                                    | - 🗆 ×                                                                                                    |
|----------------------------------------------------------------------------------------------------|----------------------------------------------------------------------------------------------------|
| 🗹 MANAŽER                                                                                                    | SMLUV A DOKUMENTŮ / SERVER ADMINISTRACE Jazyk administrace: Česky                                                                                                    |
| MANAŽER<br>Server<br>Databáze<br>Užívatelské účty<br>Notifikační centrum<br>Zálohování<br>Licence<br>Aktualizace | SMLUV A DOKUMENTŮ / SERVER ADMINISTRACE       Jazyk administrace: Česky         Nastavení pravidelného zálohování databáze       Způsob zálohy:       Použit interní komponenty         Umístění záloh:       D'\Atlas Consulting\MANAŽER SMLUV A DOKUMENTŮ\zalohydb         Email o provedení:       Maximální počet záloh:       5         Databáze:       Hlavní databáze + databáze revízí       Imáli počet zálohovat každý den v čase: 20:30         Spouštět ve stanovenou dobu: |
|                                                                                                    | Spustit zálohování databáze Spustit obnovu databáze                                                                                                    |
|                                                                                                    | Databáze revize: D:\Atlas consulting\MANAŽER SMLUV A DOKUMENTŮ 2\server\database\MSAD_revize.fdb Spustit zálohování databáze Spustit obnovu databáze                                                                                                    |
| 1.0.0.24                                                                                                    |                                                                                                    |

Jestliže máte zakoupený modul pro šifrování databáze, berte prosím na vědomí, že nelze provést zašifrovanou zálohu databáze. Záloha bude vždy nezašifrovaná. Pokud je databáze zašifrovaná je potřeba spustit proces zálohování přes aplikaci včetně zadání šifrovacího klíče, nebo databázi nejdříve dešifrovat a na dešifrované databázi provést standardní zálohování databáze.

## 5. Notifikační centrum

Notifikační centrum slouží primárně k nastavení zasílání ruzných informací na email. Naleznete zde i nastavení SMTP serveru, který bude mít rozesílání emailů na starosti.

#### 5.1 Nastavení SMTP serveru

Nastavení SMTP serveru naleznete ve spodní části záložky "**Notifikační centrum**". Doporučujeme toto nastavení konzultovat s Vašim IT pracovníkem. Tlačítkem "Test spojení" si ověříte dostupnost zadaného SMTP serveru.

| 🏠 Nastavení SMTP        |             |          |    | -          |        | × |
|-------------------------|-------------|----------|----|------------|--------|---|
| Nastavení SMTP pro      | odesílání e | -mailů   |    |            |        |   |
| Popis e-mailové adresy: |             |          |    |            |        |   |
| E-mailová adresa:       |             |          |    |            |        |   |
| SMTP server:            |             |          |    | Port:      |        |   |
| Uživatelské jméno:      |             |          |    |            |        |   |
| Uživatelské heslo:      |             |          |    |            |        |   |
| Další nastavení SMTP:   | Auto TSL    | Full SSL |    |            |        |   |
|                         | Test spoj   | ení      |    |            |        |   |
|                         |             |          | Ok | < <u> </u> | Zrušit |   |

### 5.2 Upozornění na lhůty, nové smlouvy

Poté co úspěšně nadefinujete SMTP server, si můžete nastavit ruzná upozornění na zasílání infomačních emailů v případě nově zadaných lhůt, jejich expirace nebo v případě, že byla do systému přidána nová smlouva

|                     |                                                                                               | - 🗆 X                            |
|---------------------|-----------------------------------------------------------------------------------------------|----------------------------------|
| 🗹 MANAŽEI           | R SMLUV A DOKUMENTŮ / SERVER ADMINISTRACE                                                     | <u>Jazyk administrace: Česky</u> |
| Server              | Fronta emailů k odeslání                                                                      | <b>_</b>                         |
| Databáze            | Aktuálně je ve frontě emailů: 0                                                               |                                  |
| Uživatelské účty    | Ukázat frontu                                                                                 |                                  |
| Notifikační centrum | Nastavení upozornění na lhůty                                                                 |                                  |
| Zálohování          | 🥝 Upozornění zasílat na e-maily zadané u odpovědné osoby dané lhůty.                          |                                  |
| Licence             | 🔗 Upozornění na lhůty, které jsou po termínu, ale nejsou označené "Splněno"                   |                                  |
| Aktualizace         | 🔗 Upozornění na nově přidanou lhůtu                                                           | =                                |
| ARCONLOCC           | 🔗 Upozornění na změnu údajů v již existující lhůtě                                            |                                  |
|                     | 🔿 Upozornění na lhůtu, pokud "Termín do" bude v následujících 0 dnech. (kromě splněných lhůt) |                                  |
|                     | Změnit nastavení Změnit text hlavičky                                                         |                                  |
|                     |                                                                                               |                                  |
|                     | Nastavení upozornění na nově založené smlouvy                                                 |                                  |
|                     | 🥪 Upozornění zasílat na e-maily zadané u odpovědné osoby dané smlouvy.                        |                                  |
|                     | Změnit nastavení                                                                              |                                  |
|                     | Nastavení spuštění kontroly                                                                   |                                  |
|                     | 🥪 Pravidelně spouštět kontrolu každý den v čase: 09:30                                        |                                  |
|                     | 🛞 Pouštět v pravidelných intervalech (minuty): 15                                             |                                  |
|                     | 8 Spouštět ve stanovenou dobu:                                                                |                                  |
|                     | Změnit nastavení                                                                              |                                  |
| 1.0.0.24            |                                                                                               | •                                |

## 6. Aktualizace a odinstalace

## 6.1 Aktualizace produktu

Aktualizace aplikace **MANAŽER SMLUV A DOKUMENTŮ** probihá tak, že si každý z uživatelů aktualizaci spouští na své stanici sám.Uživatelé mohou aktualizovat program až poté, co je provedena aktualizace na danou verzi přímo na serveru. Aktualizaci serveru je možné spustit v aplikaci přímo na serveru přes menu "Nástroje" - "Kontrola nové verze" nebo přes Administratorské rozhraní, sekce "Aktualizace"

|                                        |                                                                                                    | _                 |              | $\times$     |
|----------------------------------------|----------------------------------------------------------------------------------------------------|-------------------|--------------|--------------|
| ✓ MANAŽER                              | SMLUV A DOKUMENTŮ / SERVER ADMINISTRACE                                                                            | <u>Jazyk admi</u> | inistrace: ( | <u>Česky</u> |
| Server<br>Databáze<br>Užīvatelské účty | Verze serveru a aktualizace<br>Aktuální verze Vašeho serveru: 2.0.0.24<br>Poslední vydaná verze produktu: 2.0.0.24 |                   |              |              |
| Notifikační centrum                    | Spustit aktualizaci Stähnout aktuální instalační soubor                                                            |                   |              |              |
| Zálohování                             | Automatická kontrola nové verze                                                                                    |                   |              |              |
| Licence                                | Pravidelná kontrola nové verze                                                                                     |                   |              |              |
| Aktualizace                            | Kontrola spouštěna každý den v: 08:00<br>Upozornění zaslat na email: IT@atlascon.cz<br>Změnit nastavení            |                   |              |              |
| 1.0.0.24                               |                                                                                                    |                   |              |              |

Indikaci,že je nová verze k dispozici ke stažení vidí každý uživatel s přístupem na internet v dolní části programu.

| Va internetu byla detekována nová verze aplikace: 1.1.12.1 Aktualizovat 👔 Co je nového |
|----------------------------------------------------------------------------------------|
|----------------------------------------------------------------------------------------|

Předpokladem pro úspěšné spojení s aktualizačním serverem je mít povolené spojení na adresu http:// manazersmluvadokumentu.update.atlascloud.cz/

Verzi produktu MANAŽER SMLUV A DOKUMENTŮ zjistíte z menu Nápověda / O aplikaci

### 6.2 Odinstalace aplikace

Před prováděním jakékoli manipulace s produktem **MANAŽER SMLUV A DOKUMENTŮ** je nezbytné mít na paměti, že vaše licence je v současnosti přemístěna z Licenčního serveru do stávající instalace programu a pouhé odstranění nebo zkopírování produktu by mělo za následek nenávratnou ztrátu této licence. Proto, máteli v plánu přemístění produktu na jiný počítač, výměnu pevného disku, nebo přeinstalaci operačního systému, proveďte vždy nejprve deaktivaci vaší licence.

Jestliže aplikaci používate síťové a chcete pouze odinstalovat aplikaci na klientské stanici deaktivaci licenci neprovádíte. V případě síťové verze licenci deaktivujete pouze při odinstalaci aplikace na serveru.

#### Důležité upozornění!

Ať už registrujete přímým spojením nebo e-mailem, je

zapotřebí mít na paměti, že nyní jsou vaše licence přemístěny z Licenčního serveru do stávající instalace produktu, a proto není možné adresář programu mazat, přejmenovávat, nebo s instalací jakkoli manipulovat. Každá ze zmíněných operací má za následek nevratné poškození vašich stávajících licencí a následnou nefunkčnost produktu. Před jakoukoli manipulací s instalací systému je vždy nezbytné provést odregistraci produktu!

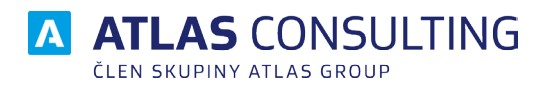

#### ATLAS consulting spol. s r.o.

člen skupiny ATLAS GROUP Výstavní 292/13 702 00 Ostrava

#### Klientské centrum

Tel.: +420 596 613 333 Email: klientske.centrum@atlasgroup.cz Web: www.atlasgroup.cz